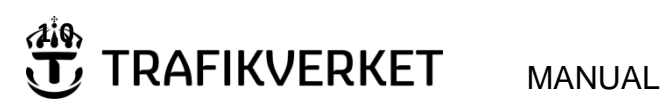

| Skapat av (Efternamn, Förnamn, org.)                   | Dokumentdatum | Version |  |  |
|--------------------------------------------------------|---------------|---------|--|--|
| Berg, Ania-Mee, ITfab                                  | 2013-03-08    | 1.3     |  |  |
| Fastställt av (person)                                 |               |         |  |  |
| Belin, Tomas, ITip                                     |               |         |  |  |
| Dokumenttitel                                          |               |         |  |  |
| How to: log on to Trafikverket using your mobile phone |               |         |  |  |

## How to: log on to Trafikverket

## Using your mobile phone

| Version: | Cause for update:                 | Date of update: | Updated by:          |
|----------|-----------------------------------|-----------------|----------------------|
| 0.1      | Creating the document             | 2013-02-25      | Ania-Mee Berg        |
| 1.0      | Approved by Tomas Belin, ITip     | 2013-03-08      | Ania-Mee Berg        |
| 1.1      | Changed phone number for helpdesk | 2013-11-11      | Christopher Malefors |
| 1.2      | Modified                          | 2015-11-12      | ProjectWisesupport   |
| 1.3      | Updated with new pictures         | 2018-04-17      | Monika Wistedt, PRtd |

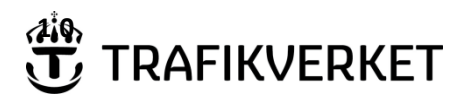

MANUAL

## How to: log on to Trafikverket using your mobile phone

## **Table of contents**

| 1. | Requirements                                   | . 3 |
|----|------------------------------------------------|-----|
| 2. | Support                                        | . 3 |
| 3. | Log on: Step-by-Step instruction               | . 4 |
| 4. | Information about your account                 | . 9 |
| 5. | Change your password: Step-by-Step instruction | 10  |

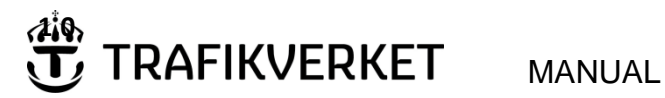

| Skapat av (Efternamn, Förnamn, org.)                   | Dokumentdatum | Version |  |
|--------------------------------------------------------|---------------|---------|--|
| Berg, Ania-Mee, ITfab                                  | 2013-03-08    | 1.3     |  |
| Fastställt av (person)                                 |               |         |  |
| Belin, Tomas, ITip                                     |               |         |  |
| Dokumenttitel                                          |               |         |  |
| How to: log on to Trafikverket using your mobile phone |               |         |  |

### **1. Requirements**

To log on to Trafikverket you will need:

- 1. An account at Trafikverket.
- 2. A password to your account.
- 3. A one-time password (OTP). The OTP can be received in two different ways:
  - a. You have a mobile phone registered at Trafikverket to receive a text message with your one-time password (OTP).
  - b. You have a token card from Trafikverket to generate an OTP.

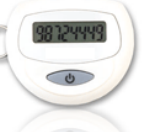

Please contact your Project Administrator or Data Manager if you lack one of the requirements above.

### 2. Support

If you need help, please contact Trafikverket IT Support.

E-mail: anvandarstodit@trafikverket.se

Tel: +46-10 125 10 10

IT Support's telephone hours are: business days, from 07:00 to 19:00, Swedish time (GMT +1). E-mail sent after office hours will be handled the next business day.

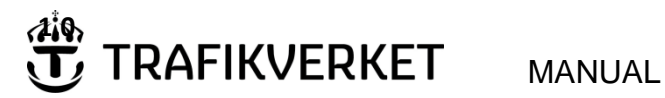

| Skapat av (Efternamn, Förnamn, org.)                   | Dokumentdatum | Version |  |
|--------------------------------------------------------|---------------|---------|--|
| Berg, Ania-Mee, ITfab                                  | 2013-03-08    | 1.3     |  |
| Fastställt av (person)                                 |               |         |  |
| Belin, Tomas, ITip                                     |               |         |  |
| Dokumenttitel                                          |               |         |  |
| How to: log on to Trafikverket using your mobile phone |               |         |  |

# 3. Log on: Step-by-Step instruction

- 1. Navigate in your internet browser to <u>www.trafikverket.se</u>
- 2. Click the link: "Logga in" on the top of the site, to the right.

|                                                    | Cogga in Sok        |
|----------------------------------------------------|---------------------|
| 🕷 Nära dig Körkort Resa och trafik Tjänster Om oss | För dig i branschen |

3. Click the link "Min sida, extern anslutning".

| Logga in       Banportalen     Boka körkortsprov       Boka prov - Trafikskola     FIFA       Materialkatalogen   Operativ järnvägsdrift | Min karriär            | rsida Min sid    | a - extern a         | nslutning          | ]        |                 |
|----------------------------------------------------------------------------------------------------|------------------------|------------------|----------------------|--------------------|----------|-----------------|
|                                                                                                    | <b>()</b><br>Languages | )<br>Teckenspråk | <b>L</b><br>Lättläst | <b>9</b><br>Lyssna | Logga in | <b>Q</b><br>Sök |
| # Nära dig Körkort Resa och trafik Tjänster Om oss För dig i bransch                                                                     | ien                    |                  |                      |                    |          |                 |

4. Click the link "English" to get English text.

1

| /                                                                                                    |                                                                             |
|----------------------------------------------------------------------------------------------------|-----------------------------------------------------------------------------|
| Logga in till Trafikverket.se<br>Min sida inhehåller länkar till de system du ha<br>nedanstående inloggningssätt. Information on<br>English<br>Valj inloggningssätt | ır behörighet till. Olika system krä<br>n behörigheter hittar du till höger |
| Inloggningssätt                                                                                                    | Säkerhetsklass                                                              |
| O Användarnamn + Lösenord + Dosa                                                                                                    | Hög                                                                         |
| O Grafiskt lösenord + SMS                                                                                                    | Hög                                                                         |
| O Användarnamn + Lösenord + SMS                                                                                                    | Hög                                                                         |
| O Användarnamn + Lösenord                                                                                                    | Mellan                                                                      |
| C Epost + Lösenord (Webbkonto)                                                                                                    | Låg                                                                         |
|                                                                                                    |                                                                             |

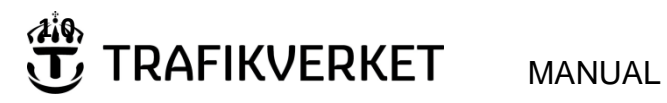

| Skapat av (Efternamn, Förnamn, org.)                   | Dokumentdatum | Version |  |  |
|--------------------------------------------------------|---------------|---------|--|--|
| Berg, Ania-Mee, ITfab                                  | 2013-03-08    | 1.3     |  |  |
| Fastställt av (person)                                 |               |         |  |  |
| Belin, Tomas, ITip                                     |               |         |  |  |
| Dokumenttitel                                          |               |         |  |  |
| How to: log on to Trafikverket using your mobile phone |               |         |  |  |

#### 5. Check the radio button with option "Usernamne+Password+SMS"

| Log on to My Page                                                                  |                |
|------------------------------------------------------------------------------------|----------------|
| My page contains links to all systems y                                            | ou are         |
| Svenska                                                                            |                |
| Choose logon method                                                                |                |
| Authentication modes                                                               | Security level |
|                                                                                    |                |
| Username + Password + Token                                                        | High           |
| <ul> <li>Username + Password + Token</li> <li>Username + Password + SMS</li> </ul> | High           |

6. Fill out your username and password.

| /ly page contains links to all s | ystems you are |
|----------------------------------|----------------|
| Svenska<br>Choose logen method   |                |
| Authentication modes             | Security level |
| O Username + Password + Toke     | n High         |
| Output Username + Password + SMS | High           |
| Ousername + Password             | Medium         |
| Submit your credentials          | Help ?         |
| Username: Password:              |                |
| C                                | order OTP      |
| One time password<br>(OTP):      |                |

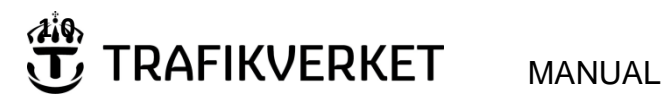

| Skapat av (Efternamn, Förnamn, org.)                   | Dokumentdatum | Version |  |  |
|--------------------------------------------------------|---------------|---------|--|--|
| Berg, Ania-Mee, ITfab                                  | 2013-03-08    | 1.3     |  |  |
| Fastställt av (person)                                 |               |         |  |  |
| Belin, Tomas, ITip                                     |               |         |  |  |
| Dokumenttitel                                          |               |         |  |  |
| How to: log on to Trafikverket using your mobile phone |               |         |  |  |

7. Press the "Order OTP" button. You should now get an OTP as a textmessage in your mobile phone. Fill out the 6 digits of your OTP in the textbox.

| Submit your credentials | Help ? |
|-------------------------|--------|
| Username:               |        |
| Password:               |        |
| Order OTP               |        |
| One time password(OTP): |        |
|                         |        |
| Log on Clear Cancel     |        |

- 8. Click the "Log on" button.
- 9. Now you will need some patience while the application processes your log on. Sometimes it can take a minute or two. It might look like the indicator is freezing, but the application is still processing. If your log on failes, you will get an error message. Make another try. If you need help, please contact IT Support at Trafikverket.,

| <u>ovenska</u><br>Choose logon method                            |                | Search for system             |
|------------------------------------------------------------------|----------------|-------------------------------|
| Authentication modes                                             | Security level | Write the name of your system |
| Osername + Password + Token                                      | High           | Q                             |
| Username + Password + SMS                                        | High           |                               |
| O Username + Password                                            | Medium         | Authorized user               |
| Submit your credentials                                          | Help ?         | Apply for authorization       |
| Username: Password:                                              |                | Test apply instructions       |
| One time password<br>(OTP):<br>Invalid log on, please try again. |                |                               |
| Log on Clear Cancel                                              |                |                               |

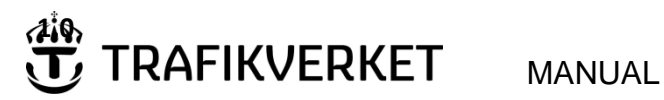

| Skapat av (Efternamn, Förnamn, org.)                   | Dokumentdatum | Version |
|--------------------------------------------------------|---------------|---------|
| Berg, Ania-Mee, ITfab                                  | 2013-03-08    | 1.3     |
| Fastställt av (person)                                 |               |         |
| Belin, Tomas, ITip                                     |               |         |
| Dokumenttitel                                          |               |         |
| How to: log on to Trafikverket using your mobile phone |               |         |

10. The application will check if you have a new account or if it needs to be activated. If you have a new account the application will prompt a view to change your password. You will activate your account by changing your password.

|                                          |                                                                 | → <u>Till Trafikverket.se</u>                                                                |
|------------------------------------------|-----------------------------------------------------------------|----------------------------------------------------------------------------------------------|
| Change password                          |                                                                 |                                                                                              |
| <u>Svenska</u><br>User data:             | Instructions                                                    |                                                                                              |
| Ditt lösenord behöver bytas ut Username: | To login to Banverk<br>have received a use<br>username and a pa | et's websites requires that you<br>er account consisting of a<br>ssword from Banverket. Here |
| New Password:                            | you can change you<br>username.                                 | ur password connected to your                                                                |
| Confirm New Password:                    | Username/E-mail:                                                | The username you have<br>received from Banverket or<br>your e-mail address.                  |
| OK Clear Cancel                          | Old Password:                                                   | Write the current password<br>connected to your account.                                     |

#### 11. Fill out the textboxes:

- a. Fill out your current password.
- b. Fill out your new password.
- c. Repeat your new password.
- d. Click the "OK" button.

|                                | → <u>Till Trafikverket.se</u>                                                                |
|--------------------------------|----------------------------------------------------------------------------------------------|
| Change password                |                                                                                              |
| <u>Svenska</u>                 |                                                                                              |
| User data:                     | Instructions                                                                                 |
| Ditt lösenord behöver bytas ut | To login to Banverket's websites requires that you                                           |
| Username:                      | have received a user account consisting of a<br>username and a password from Banverket. Here |
| Old Password:                  | you can change your password connected to you                                                |
| New Password:                  | username.                                                                                    |
| Confirm New Password:          | Username/E-mail: The username you have<br>received from Banverket or<br>your e-mail address. |
| OK Clear Cancel                | Old Password: Write the current password<br>connected to your account                        |

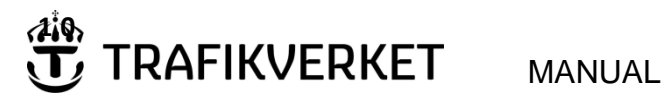

| Skapat av (Efternamn, Förnamn, org.)                   | Dokumentdatum | Version |  |
|--------------------------------------------------------|---------------|---------|--|
| Berg, Ania-Mee, ITfab                                  | 2013-03-08    | 1.3     |  |
| Fastställt av (person)                                 |               |         |  |
| Belin, Tomas, ITip                                     |               |         |  |
| Dokumenttitel                                          |               |         |  |
| How to: log on to Trafikverket using your mobile phone |               |         |  |

12. You should now see a list of your applications. Please note that ProjectWise is not listed here, since you will use your ProjectWise client to access ProjectWise. If you need help, please read the document "How to: Log on to ProjectWise in Trafikverket".

|                                                                                                    | ©<br>Languages                        | 9<br>Talande webb | Service Stress Karles Karles K | L<br>Lättläst | Logga ut       | <b>Q</b><br>Sök |
|----------------------------------------------------------------------------------------------------|---------------------------------------|-------------------|----------------------------------------------------------------------------------------------------|---------------|----------------|-----------------|
|                                                                                                    |                                       |                   | Inloggad som                                                                                                    | : Gabriella L | arsson, Trafil | kverket         |
| A Nära dig Körkort Resa och trafik Tjänster Om oss F                                                                                                    | För dig i branschen                   |                   |                                                                                                    |               | Min            | sida            |
| Startsida / Min sida                                                                                                    |                                       |                   |                                                                                                    |               |                |                 |
| Min sida                                                                                                    |                                       |                   |                                                                                                    |               |                |                 |
| O Mina installningar                                                                                                    |                                       |                   |                                                                                                    |               |                |                 |
| ➡ Mina system                                                                                                    |                                       |                   |                                                                                                    |               |                |                 |
| Behörighetsregistret<br>Ingen information om systemet finns på trafikverket.se                                                                                                    | ☑ Till systemet                       |                   |                                                                                                    |               |                |                 |
| Ebbot<br>Ingen information om systemet finns på trafikverket.se                                                                                                    | ☑ Till systemet                       |                   |                                                                                                    |               |                |                 |
| Emil - beställning av järnvägstekniska ritningar<br>Emil är ett nytt IT-stöd som automatiserar sättet att beställa och leverera<br>järnvägsrelaterade tekniska ritningar lagrade i<br>dokumenthanteringssystemet IDA. Användare är projektledare och<br>projekteringsledare på Trafikverket, och projektörer (konsulter). | টে Till systemet<br>9 Mer information |                   |                                                                                                    |               |                |                 |

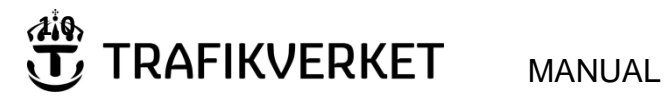

| Skapat av (Efternamn, Förnamn, org.)                   | Dokumentdatum | Version |  |
|--------------------------------------------------------|---------------|---------|--|
| Berg, Ania-Mee, ITfab                                  | 2013-03-08    | 1.3     |  |
| Fastställt av (person)                                 |               |         |  |
| Belin, Tomas, ITip                                     |               |         |  |
| Dokumenttitel                                          |               |         |  |
| How to: log on to Trafilworket using your mobile phone |               |         |  |

## How to: log on to Trafikverket using your mobile phone

## 4. Information about your account

- 1. Log on as described in chapter 3.
- 2. Click on "Mina inställningar".

## Min sida

| ➡ Mina inställningar                                           |                                                         |
|----------------------------------------------------------------|---------------------------------------------------------|
| Kontouppgifter i Trafikverkets system för Extern Anslutning. F | öliande uppgifter finns registrerade för ditt konto hos |
| Trafikverket.                                                  | Mina uppgifter = My account information                 |
| Mina uppgifter                                                 | Förnamn = First name                                    |
|                                                                | Efternamn = Last name                                   |
| Användarnamn:                                                  | Avdelning = Department                                  |
|                                                                | Företag = Company                                       |
|                                                                | Epost = Email                                           |
| Efternamn:                                                     | Telefonnummer = Phonenumber                             |
| Avdelning:                                                     | Mobiltelefon = Mobile                                   |
| Företag                                                        | Kontonamn = UserID                                      |
| Foretag.                                                       | Kontot giltigt till = account valid through             |
| Epost:                                                         |                                                         |
| Telefonnummer:                                                 | To change your account information, please              |
| Mohiltelefon:                                                  | contact Trafikverket IT Support:                        |
|                                                                | tel: +46-10 125 10 10                                   |
| Kontonamn:                                                     |                                                         |
| Kontot giltigt till:                                           | Your password is valid for a NN day's cycle. You        |
|                                                                | need to change it before the cycle ends.                |
|                                                                |                                                         |

För att ändra någon av uppgifterna ovan kontakta Trafikverket Användarstöd på telefon 010-125 10 10.

Ditt lösenord är giltigt i 20 dagar innan byte behövs. Ändra lösenord

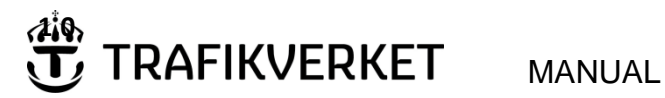

| Skapat av (Efternamn, Förnamn, org.)                   | Dokumentdatum | Version |  |
|--------------------------------------------------------|---------------|---------|--|
| Berg, Ania-Mee, ITfab                                  | 2013-03-08    | 1.3     |  |
| Fastställt av (person)                                 |               |         |  |
| Belin, Tomas, ITip                                     |               |         |  |
| Dokumenttitel                                          |               |         |  |
| How to: log on to Trafikverket using your mobile phone |               |         |  |

## 5. Change your password: Step-by-Step instruction

Your password will be valid for a 60 days cycle. You will receive an e-mail with instructions how to change your password when the cycle is coming to an end.

The instruction below is used if you need to change your password before the cycle is up.

- 1. Log on as described in chapter 3.
- 2. Click on "Mina inställningar".

| ontouppgifter i Trafikverkets system för Extern Anslutni<br>rafikverket | ng. Följande uppgifter finns registrerade för ditt konto hos |  |
|-------------------------------------------------------------------------|--------------------------------------------------------------|--|
|                                                                         | Mina uppgifter = My account information                      |  |
| lina uppgifter                                                          | Förnamn = First name                                         |  |
|                                                                         | Efternamn = Last name                                        |  |
| Användarnamn:                                                           | Avdelning = Department                                       |  |
| Förnamn:                                                                | Företag = Company                                            |  |
|                                                                         | Epost = Email                                                |  |
| Effernamn:                                                              | Telefonnummer = Phonenumber                                  |  |
| Avdelning:                                                              | Mobiltelefon = Mobile                                        |  |
| Företag:                                                                | Kontonamn = UserID                                           |  |
|                                                                         | Kontot giltigt till = account valid through                  |  |
| Epost:                                                                  |                                                              |  |
| Telefonnummer:                                                          | To change your account information, please                   |  |
| Mobiltelefon:                                                           | contact Trafikverket IT Support:                             |  |
|                                                                         | tel: +46-10 125 10 10                                        |  |
| Kontonamn:                                                              |                                                              |  |
| Kontot giltigt till:                                                    | Your password is valid for a <u>N</u> N day's cycle. You     |  |
|                                                                         | need to change it before the cycle ends                      |  |

3. To change your password, click the link "Ändra lösenord".

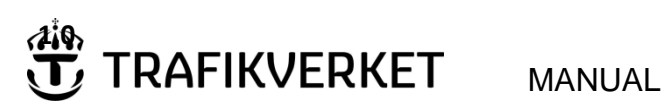

| Skapat av (Efternamn, Förnamn, org.) | Dokumentdatum | Version |
|--------------------------------------|---------------|---------|
| Berg, Ania-Mee, ITfab                | 2013-03-08    | 1.3     |
| Fastställt av (person)               |               |         |
| Belin, Tomas, ITip                   |               |         |
| Dokumenttitel                        |               |         |

## How to: log on to Trafikverket using your mobile phone

|                                     |                                                                                                    | → <u>Till Trafikverket.se</u>                            |
|-------------------------------------|----------------------------------------------------------------------------------------------------|----------------------------------------------------------|
| Change password                     |                                                                                                    |                                                          |
| Svenska                             | Instructions                                                                                                    |                                                          |
| Ditt lösenord behöver bytas ut      | To login to Banverket's websites requires that you have received a user account consisting of a username and a password from Banverket. Here you can change your password connected to your username |                                                          |
| Username: Old Password:             |                                                                                                    |                                                          |
| New Password: Confirm New Password: | Username/E-mail:                                                                                                    | The username you have<br>received from Banverket or      |
| OK Clear Cancel                     | Old Password:                                                                                                    | Write the current password<br>connected to your account. |

- 4. Fill out your current password.
- 5. Fill out your new password.
- 6. Repeat your new password.
- 7. Click the "OK" button.

|                                                                                        | ⇒ <u>Till Trafikverket.se</u>                                                                                                    |
|----------------------------------------------------------------------------------------|----------------------------------------------------------------------------------------------------|
| Change password                                                                        |                                                                                                    |
| <u>Svenska</u><br>User data:                                                           | Instructions                                                                                                    |
| Ditt lösenord behöver bytas ut       Username:       Old Password:       New Password: | To login to Banverket's websites requires that you<br>have received a user account consisting of a<br>username and a password from Banverket. Here<br>you can change your password connected to your<br>username. |
| Confirm New Password:                                                                  | Username/E-mail: The username you have<br>received from Banverket or<br>your e-mail address.                                                                                                    |
| OK Clear Cancel                                                                        | Old Password: Write the current password<br>connected to your account.                                                                                                    |